## Proofreader

## Proofreader Prolog CMS

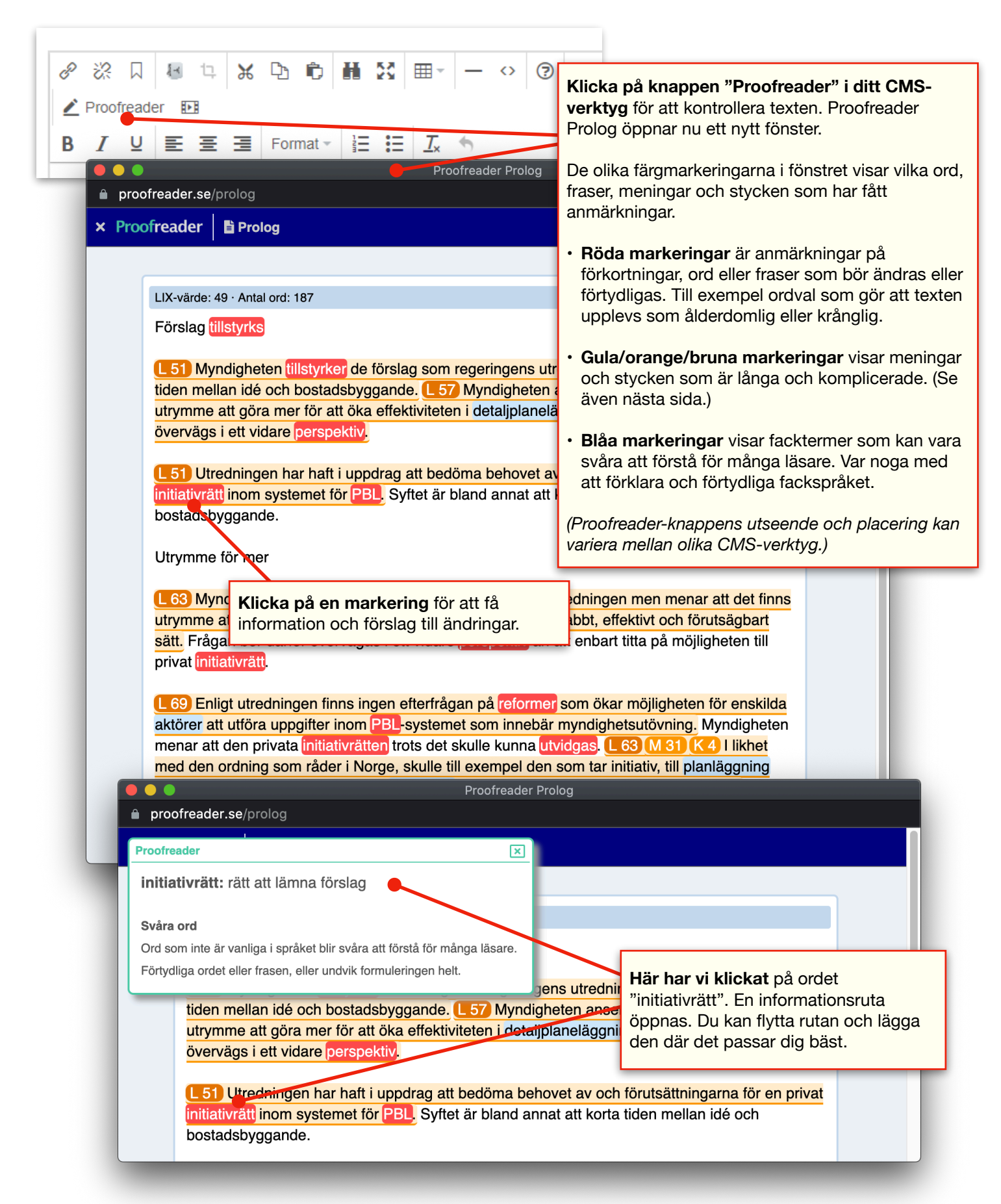

## Proofreader

## Proofreader Prolog Doc

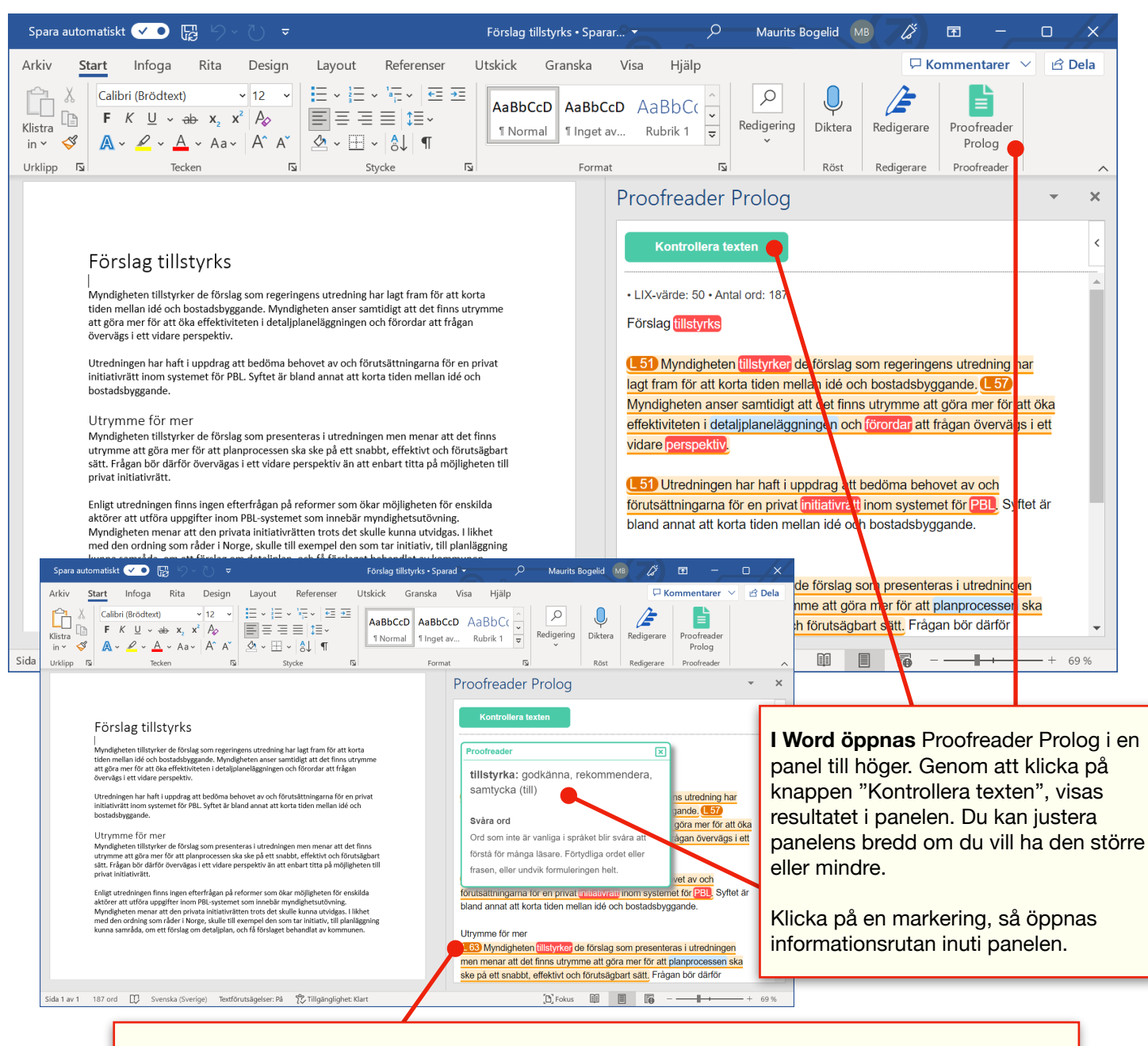

**Textlängder** markeras i Prolog med en bokstav och en siffra. Genom att klicka på dessa markeringar så öppnar du informationsrutan och får veta mer om meningen eller stycket.

- L står för Läsbarhetsindex (LIX). Den visar om en mening försvårar läsbarheten med långa ord och/eller långa meningar.
- M betyder Meningslängd. Här får du se om en mening är lång och därmed riskerar att bli svårläst.
- **S** visar Styckelängd och varnar för om ett textstycke är mycket långt och behöver delas upp, till exempel med radbrytningar och mellanrubriker.
- K innebär Kommatecken. Här får du veta om en mening innehåller många kommatecken och därför blir svårare att läsa och förstå.